Internet Explorer7 を導入する際に必要なオプション設定

| 1-ア 信頼済みサイトへのサイトアドレス登録方法     | •••P2  |
|------------------------------|--------|
| 1-イ ポップアップを許可するサイトアドレス登録方法   | •••P6  |
| 2 ウィンドウタイトルにURLが表示される場合の設定方法 | •••P10 |
| 3 ファイルのダウンロードができない場合の設定方法    | •••P13 |

## 1-ア 信頼済みサイトへのサイトアドレス登録方法

① Internet Explorer を起動し,画面上部のメニューで「ツール」→「インターネットオプション」を選択 し,「セキュリティ」→「信頼済サイト」→「サイト」をクリックする。

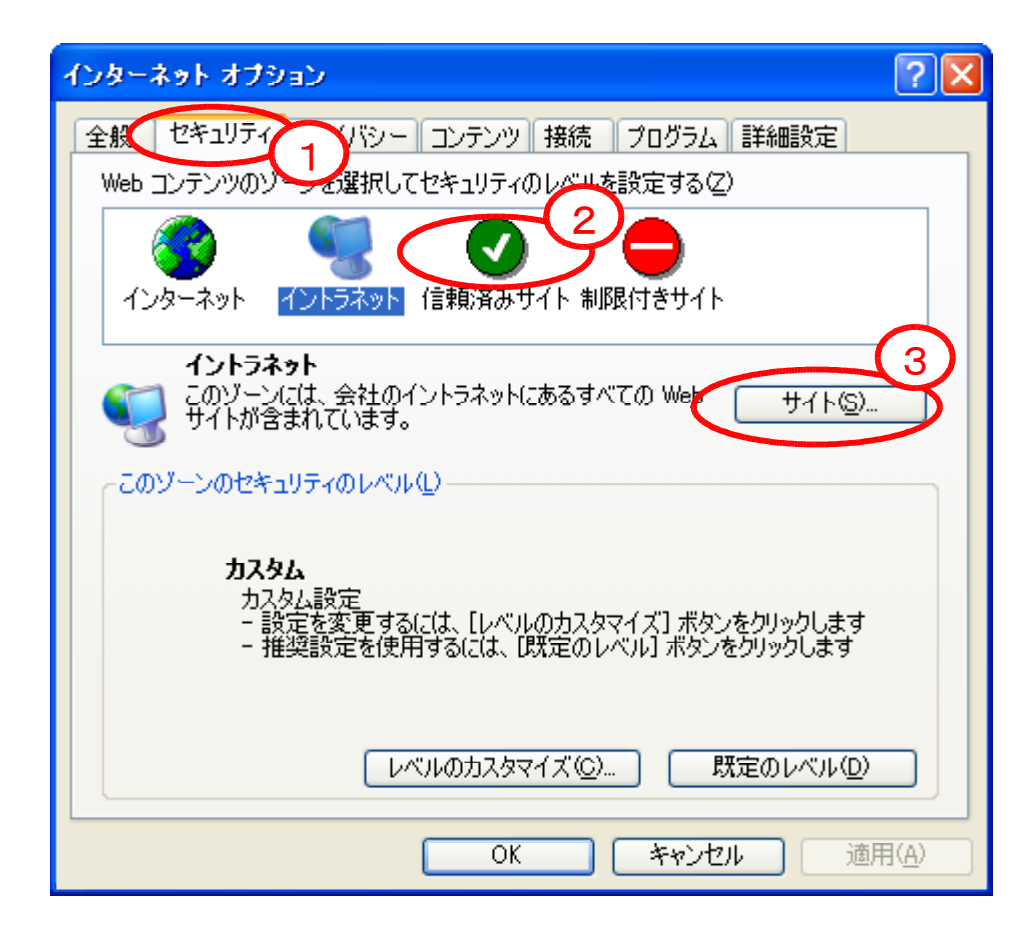

②「信頼済みサイト」の「この web サイトをゾーンに追加する。」に登録するサイトアドレスを入力し、「追加」をクリックする。

登録するサイトアドレス 〇宮城県建設工事等電子入札システム

https://www.efftis.jp/04000/CALS/ 〇宮城県物品等電子調達システム

https://www.efftis.jp/04900/CALS/ ※利用するシステムのサイトアドレスを登録してください。

| 信頼済みサイト ?区                                                            |
|-----------------------------------------------------------------------|
| このゾーンに Web サイトを追加/削除できます。このゾーンのすべての Web サイトには、このゾーンのセキュリティの設定が適用されます。 |
| 次の Web サイトをゾーンに追加する(D.1)                                              |
| https://www.efftis.jp/04000/CALS/                                     |
| Web サイト( <u>W</u> ):                                                  |
| [] 削除( <u>R</u> )                                                     |
|                                                                       |
|                                                                       |
|                                                                       |
| ▼このゾーンのサイトにはすべてサーバーの確認 https:)を必要とする(S)                               |
| OK キャンセル                                                              |

③「web サイト」に追加したサイトアドレスが登録されているのを確認し、「OK」をクリックする。

| 信頼済みサイト                                                        | ? 🛛             |
|----------------------------------------------------------------|-----------------|
| このゾーンに Web サイトを追加/削除できます。このゾーン<br>イトには、このゾーンのセキュリティの設定が適用されます。 | νのすべての Web サ    |
| 次の Web サイトをゾーン(ご追加する( <u>D</u> ):                              |                 |
|                                                                | 追加( <u>A</u> )  |
| Web tt_(+ ( <u>W</u> ).                                        |                 |
| Intps://www.entis.jp/04000/CAL3/                               |                 |
| □このゾーンのサイトにはすべてサーバーの確認(https:)を必要と                             | +Z ( <u>S</u> ) |
| ОК                                                             | ++ンセル           |

④ 「インターネットオプション」の「OK」をクリックし,閉じる。

| インターネット オブション 🔹 💽 🔀                                                                                   |
|----------------------------------------------------------------------------------------------------|
| 全般 セキュリティ プライバシー コンテンツ 接続 プログラム 詳細設定                                                                  |
| Web コンテンツのゾーンを選択してセキュリティのレベルを設定する②                                                                    |
| インターネット     イントラネット     イントラネット     「クントラネット」                                                         |
| イントラネット<br>このゾーンには、会社のイントラネットにあるすべての Web サイト( <u>©</u> )…<br>サイトが含まれています。                             |
| このゾーンのセキュリティのレベル(1)                                                                                   |
| <b>カスタム</b><br>カスタム設定<br>- 設定を変更するには、 [レベルのカスタマイズ] ボタンをクリックします<br>- 推奨設定を使用するには、 [既定のレベル] ボタンをクリックします |
| レベルのカスタマイズ(©)… 既定のレベル(D)<br>OK キャンセル 適用(A)                                                            |

以上で信頼済みサイトへのサイトアドレスの登録は完了です。

1-イ ポップアップを許可するサイトアドレス登録方法

① Internet Explorer を起動し,画面上部のメニューで「ツール」→「インターネットオプション」を選択 し,「プライバシー」→「設定」をクリックする。

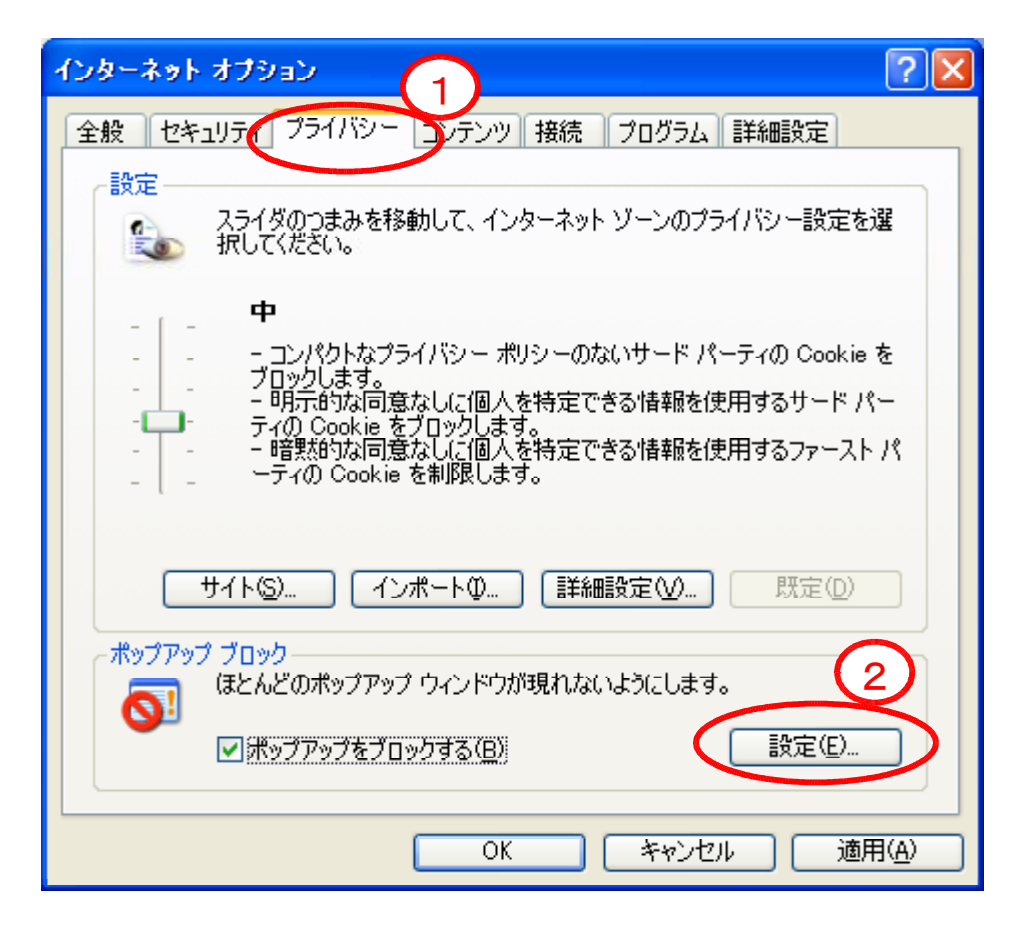

② 「ポップアップブロックの設定」の「許可する web サイトのアドレス」に登録するアドレスを入力し、「追加」をクリックする。
 登録するサイトアドレス

○宮城県建設工事等電子入札システム

https://www.efftis.jp/04000/CALS/ 〇宮城県物品等電子調達システム

https://www.efftis.jp/04900/CALS/ ※利用するシステムのサイトアドレスを登録してください。

| ポップアップ ブロックの設定                                                                                                    |                                    |
|----------------------------------------------------------------------------------------------------|------------------------------------|
| 例外       現在ポップアップはブロックされています。下の一覧にサイトを追加すのWeb サイトのポップアップを許可できます。         許可するWeb サイトのアドレス(W).       1         https://www.efftis.jp/04000/CALS/       1         許可されたサイト(S):       1 | することにより、特定<br>2<br>追加( <u>A</u> )  |
|                                                                                                    | 削除( <u>R)</u><br>すべて削除( <u>E</u> ) |
| <ul> <li>通知とフィルタ レベル</li> <li>✓ ポップアップのブロック時に音を鳴らす(P)</li> <li>✓ ポップアップのブロック時に情報バーを表示するの</li> <li>フィルタ レベル(E):</li> </ul>                                                            |                                    |
| 中: ほとんどの自動ボップアップをブロックする<br>ポップアップ ブロックの FAQ                                                                                                    | 3<br>閉じる©                          |

③ 「許可された web サイト」に追加したアドレスが登録されているのを確認し,閉じる。

| ポップアップ ブロックの設定                                                                                       | X                                    |
|----------------------------------------------------------------------------------------------------|--------------------------------------|
| 例外<br>現在ポップアップはブロックされています。下の一覧にサイトを追加す<br>の Web サイトのポップアップを許可できます。<br>許可する Web サイトのアドレス(W):          | ねことにより、特定                            |
|                                                                                                    | 追加( <u>A</u> )                       |
| www.efftis.jp                                                                                        | 肖/除( <u>R</u> )<br>すべて削除( <u>E</u> ) |
| < 通知とフィルタ レベルー                                                                                       |                                      |
| <ul> <li>✓ ポップアップのブロック時に音を鳴らす(P)</li> <li>✓ ポップアップのブロック時に情報バーを表示する①</li> <li>フィルタ レベル(E):</li> </ul> |                                      |
| 中: ほとんどの自動ポップアップをブロックする<br>ポップアップ ブロックの FAQ                                                          | 2<br>閉じる(C)                          |

④ 「インターネットオプション」の「OK」をクリックし,閉じる。

| インターネット オプション 🔹 🛛 🤉 🔀                                                                                                    |
|----------------------------------------------------------------------------------------------------|
| 全般 セキュリティ プライバシー コンテンツ 接続 プログラム 詳細設定                                                                                                    |
| 設定<br>スライダのつまみを移動して、インターネット ゾーンのプライバシー設定を選<br>択してください。                                                                                                    |
| 中<br>- コンパクトなプライバシー ポリシーのないサード パーティの Cookie を<br>ブロックします。<br>- 明元的な同意なしに個人を特定できる情報を使用するサード パー<br>- ティの Cookie をブロックします。<br>- 暗黙的な同意なしに個人を特定できる情報を使用するファースト パ<br>- ティの Cookie を制限します。 |
| サイト(S) インボートФ 詳細設定(V) 既定(D)                                                                                                    |
| <ul> <li>ほとんどのボッブアップ ウィンドウが現れないようにします。</li> <li>□ボッブアップをブロックする(B)</li> <li>1</li> </ul>                                                                                              |
| OK キャンセル 適用( <u>A</u> )                                                                                                    |

以上でポップアップを許可するサイトアドレスの登録は完了です。 1

## 2 ウィンドウタイトルにURLが表示される場合の設定方法

① Internet Explorer を起動し,「ツール」→「インターネットオプション」→「セキュリティ」→「信頼 済みサイト」→「レベルのカスタマイズ」をクリックする。

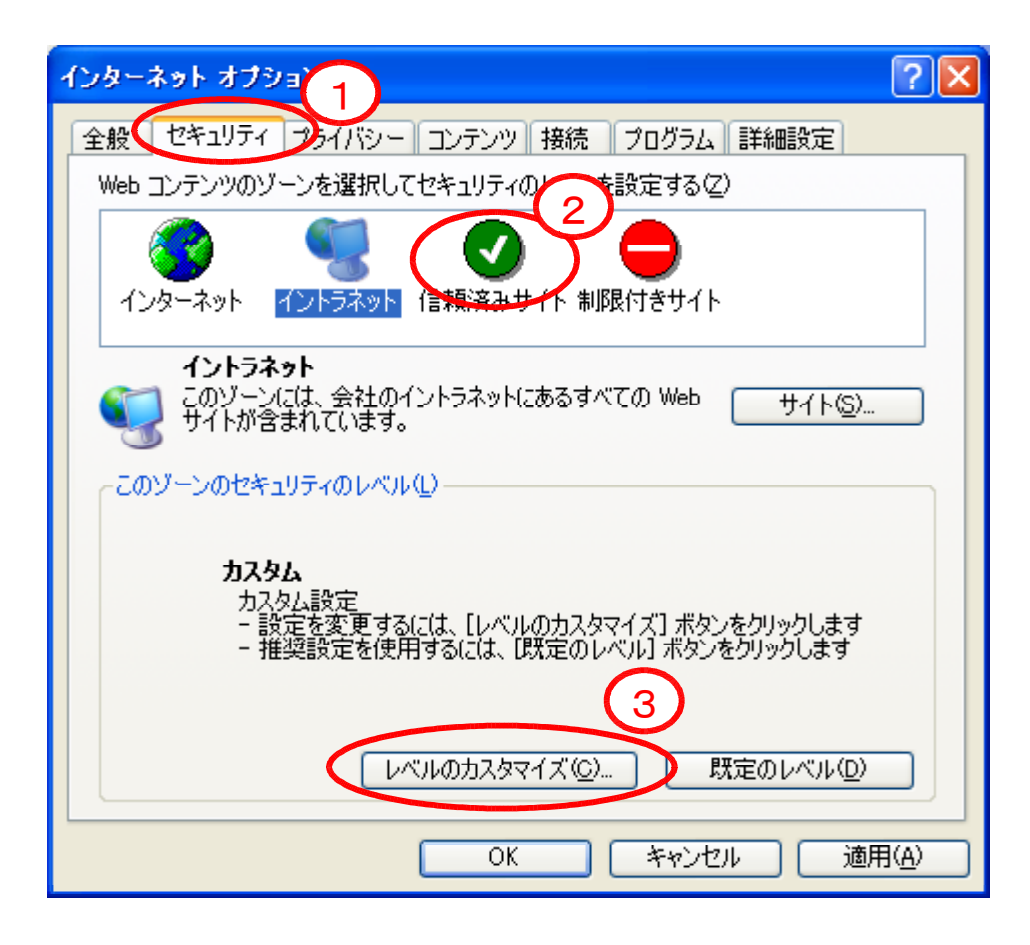

② 「セキュリティの設定」の「サイズや位置の制限なしにスクリプトでウィンドウを開くことを許可する」 を「有効にする」にチェックし、「OK」をクリックする。

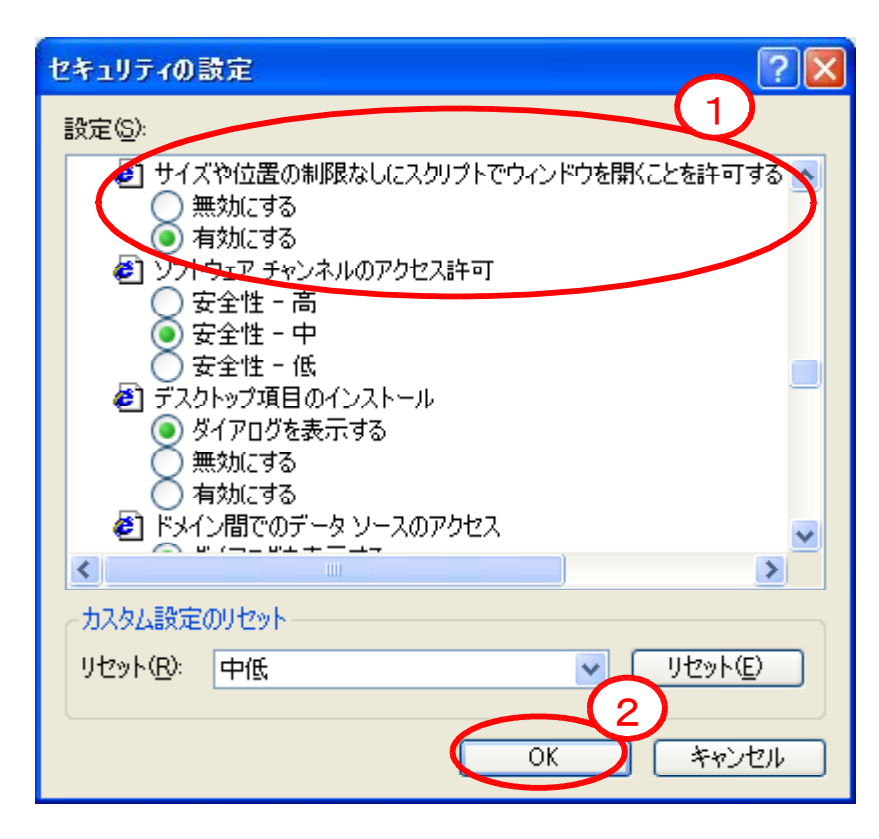

③ 「インターネットオプション」→「OK」をクリックします。

| インターネット オブション ? 🔀                                                                                     |
|----------------------------------------------------------------------------------------------------|
| 全般 セキュリティ プライバシー コンテンツ 接続 プログラム 詳細設定                                                                  |
| Web コンテンツのゾーンを選択してセキュリティのレベルを設定する②                                                                    |
| くび     くび       インターネット     イントラネット                                                                   |
| イントラネット<br>このゾーンには、会社のイントラネットにあるすべての Web サイト( <u>S</u> )…<br>サイトが含まれています。                             |
| このゾーンのセキュリティのレベル(1)                                                                                   |
| <b>カスタム</b><br>カスタム設定<br>- 設定を変更するには、 [レベルのカスタマイズ] ボタンをクリックします<br>- 推奨設定を使用するには、 [既定のレベル] ボタンをクリックします |
| レベルのカスタマイズ(©)… 既定のレベル(型)                                                                              |
| UK キャンセル 適用(A)                                                                                        |

以上で作業は完了しました。

## 3 ファイルのダウンロードができない場合の設定方法

① Internet Explorer を起動し,「ツール」→「インターネットオプション」→「セキュリティ」→「信頼済 みサイト」→「レベルのカスタマイズ」をクリックする。

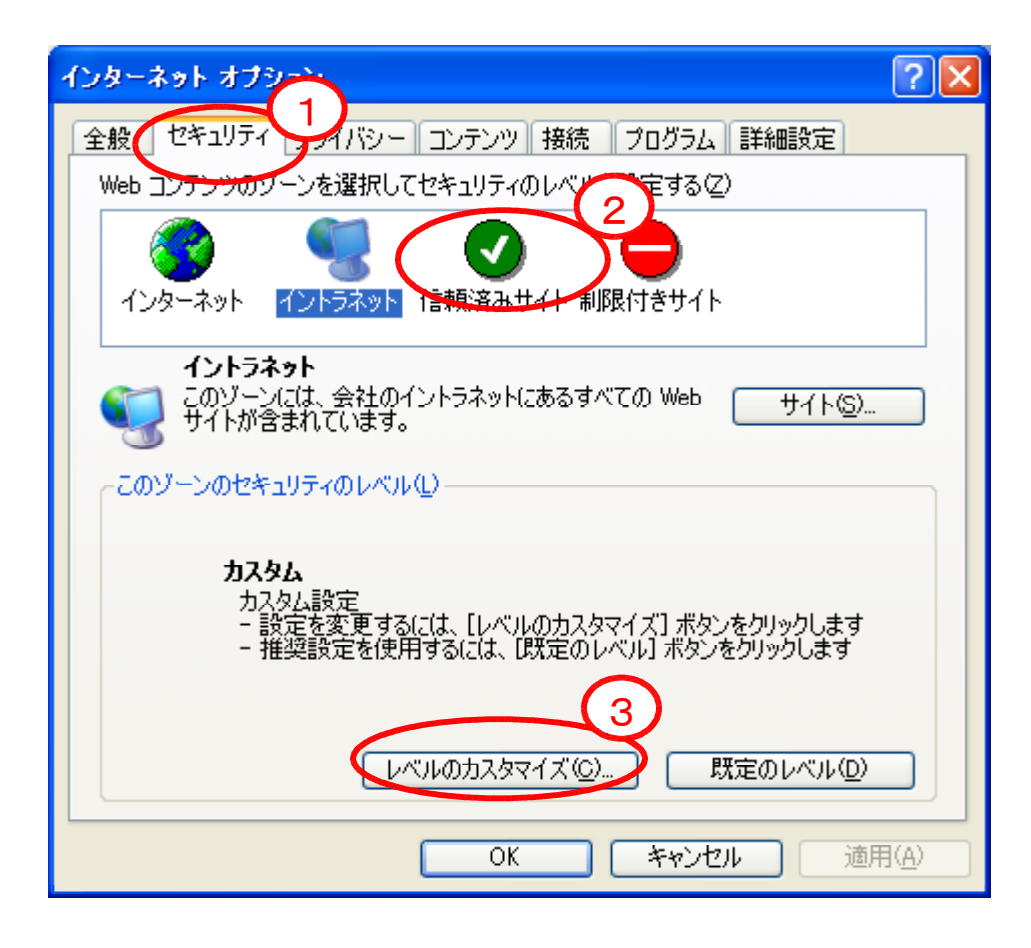

② 「セキュリティの設定」の「ファイルのダウンロード時に自動的にダイアログを表示」を「有効にする」 にチェックし、「OK」をクリックする。

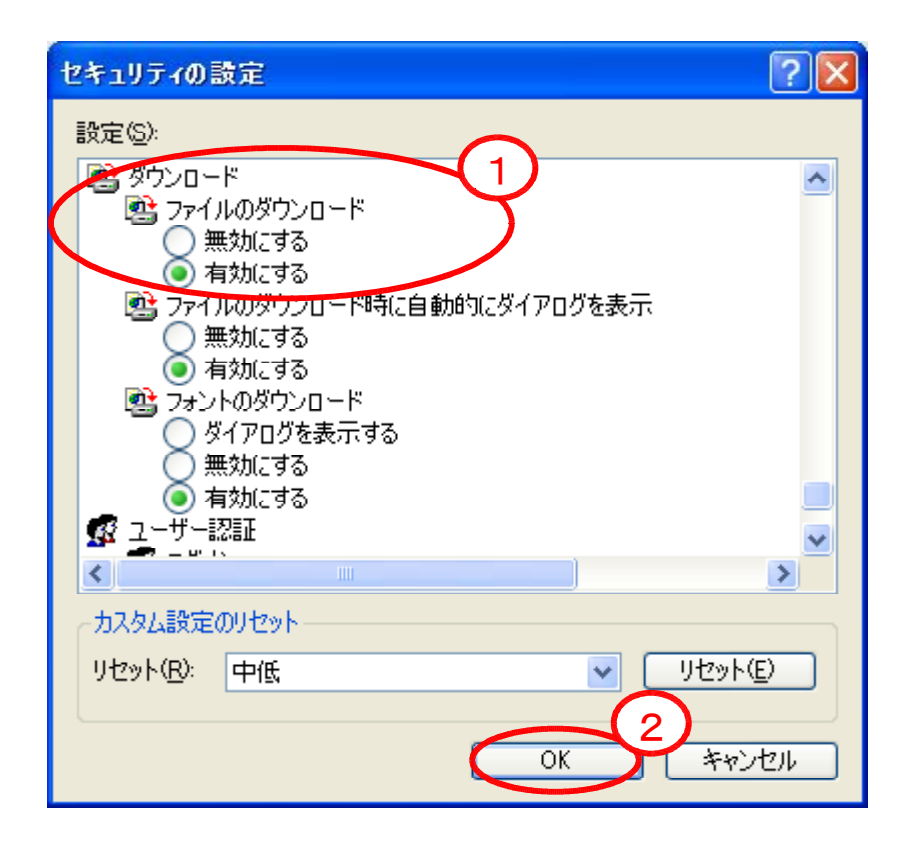

③ 「インターネットオプション」→「OK」をクリックします。 以上で作業は完了しました。

| インターネット オブション                                                                                       | <b>?</b> ×   |
|----------------------------------------------------------------------------------------------------|--------------|
| 全般 セキュリティ プライバシー コンテンツ 接続 プログラム 詳細設定                                                                |              |
| Web コンテンツのゾーンを選択してセキュリティのレベルを設定する(Z)                                                                |              |
|                                                                                                    |              |
| インターネット イントラネット 信頼済みサイト 制限付きサイト                                                                     |              |
| イントラネット                                                                                             |              |
| このゾーンには、会社のイントラネットにあるすべての Web サイト(S)                                                                |              |
| このゾーンのセキュリティのレベル(1)                                                                                 |              |
| <b>カスタム</b><br>カスタム設定<br>- 設定を変更するには、「レベルのカスタマイズ」 ボタンをクリックします<br>- 推奨設定を使用するには、「既定のレベル」 ボタンをクリックします |              |
| レベルのカスタマイズ(0) 既定のレベル(0)                                                                             |              |
| のK キャンセル 適用                                                                                         | 1( <u>A)</u> |